# **SBARQ:** RN Degree and National Specialty Certification Documentation in Oracle

Completion Date: October 31, 2024

| Situation      | It is important to have accurate documentation of RN degrees and national specialty certifications in Oracle. This documentation provides the information needed for business requirements and to recognize and celebrate our team members.                                                                                                    |
|----------------|----------------------------------------------------------------------------------------------------|
| Background     | New options have been added to Oracle to accurately document RN specialty certification and nursing degree. These options must be accurately documented.                                                                                                    |
| Assessment     | <ul> <li>Every RN will need to accurately document their nursing degree and RN specialty certification in Oracle by selecting the appropriate check box.</li> <li>Documentation will occur by following the steps below (critical steps in bold): <ul> <li>RN Degree</li> <li>Oracle -&gt; Career and Performance -&gt; Skills &amp; Qualifications -&gt; Education -&gt; "Add" -&gt; Document degree and school information -&gt; Check the box "Nursing Degrees" -&gt; Save</li> </ul> </li> <li>RN Specialty Certification <ul> <li>Oracle -&gt; Career and Performance -&gt; Skills &amp; Qualifications -&gt; Education -&gt; "Add" -&gt; Document degree and school information -&gt; Check the box "Nursing Degrees" -&gt; Save</li> </ul> </li> <li>RN Specialty Certification <ul> <li>Oracle -&gt; Career and Performance -&gt; Skills &amp; Qualifications -&gt; Licenses and Certifications -&gt; "Add" -&gt; Select National Specialty Certification from drop down menu and add pertinent information -&gt; Check the box "RN Specialty Certification" -&gt; Save</li> </ul> </li> <li>Evidence of the degree and certification must be uploaded to Oracle to verify this information. In rare circumstances, if you are unable to obtain a copy of the degree from the educational institution, please contact Crystal Taylor in Human Resources (HR) at crystal.taylor@uvahealth.org.</li> </ul> |
| Recommendation | All Nurses will accurately document their Nursing Degrees and RN Specialty<br>Certification no later than <b>October 31, 2024</b> . Nurse leaders are asked to<br>assist and verify completion of this process.<br>There are step-by-step guides to assist team members in documenting their<br>Nursing Degree(s) and RN Specialty Certifications accurately in Oracle.                                                                                                    |
| Questions      | Please contact your one up leader if you have any questions.<br>For additional information, please contact:<br><b>Devon Richardson, Manager, The Center of Nursing Excellence</b><br>Devon.Richardson@uvahealth.org                                                                                                    |

## **UVA Community Health**

### **Documenting RN Degree**

1. Select Career and Performance

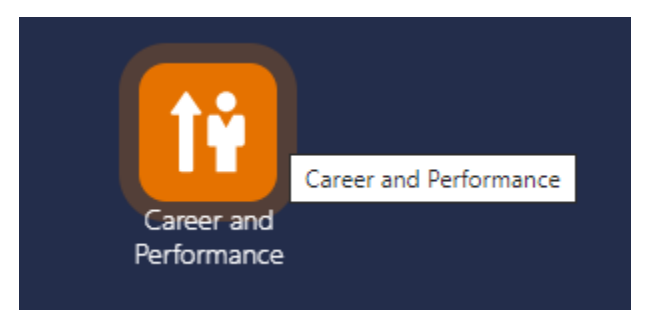

2. Select Skills and Qualifications

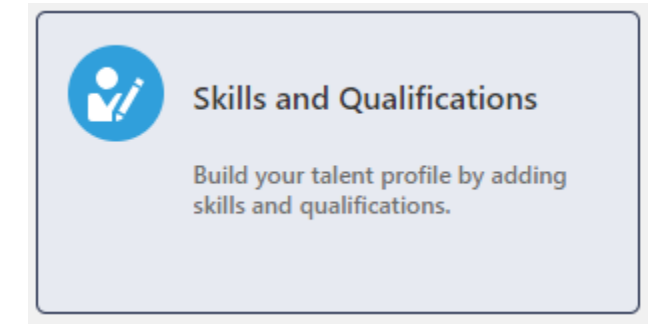

#### 3. Select drop down menu for "Education" section

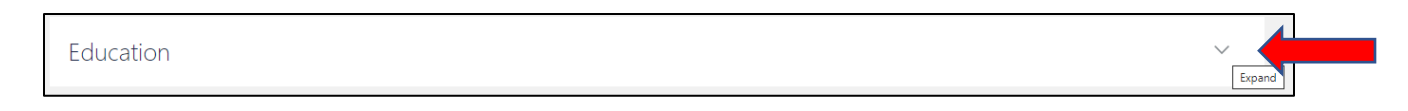

4. Select the "+ Add" button

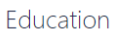

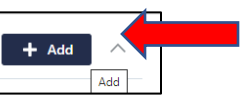

5. Add Degree title and all pertinent information and select the Nursing Degree check box

| Education  |                      |
|------------|----------------------|
|            | Save <u>C</u> ancel  |
| *Degree    | End Date             |
| Select v   | mm/dd/yyyy           |
| Major      | Country              |
|            | Select 🗸             |
| School     | State                |
| ~ ·        | Select v             |
| Start Date | City                 |
| mm/dd/yyyy |                      |
|            | Nurs Nursing Degrees |

#### 6. Select Save

| Education  |                       |
|------------|-----------------------|
|            | Save Cancel           |
| *Degree    | End Date              |
| Select v   | mm/dd/yyyy            |
| Major      | Country               |
|            | Select v              |
| School     | State                 |
| ~ ·        | Select V              |
| Start Date | City                  |
| mm/dd/yyyy |                       |
|            | Nurse Nursing Degrees |

## Documenting RN Professional National Specialty Certification

1. Select Career and Performance

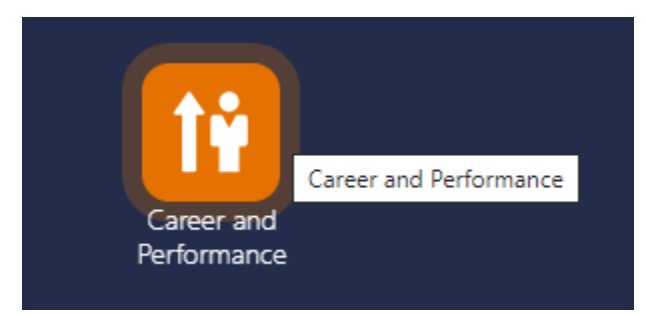

2. Select Skills and Qualifications

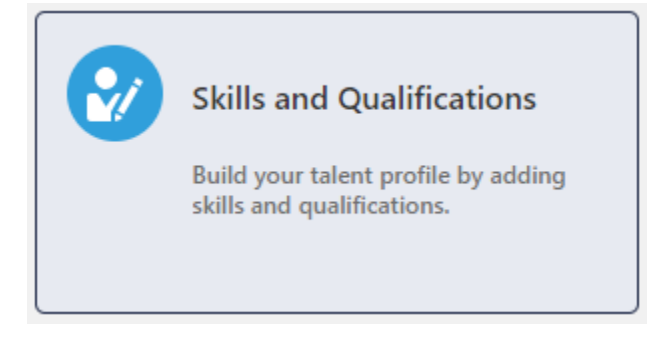

3. Licenses and Certifications - Select " + Add"

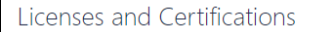

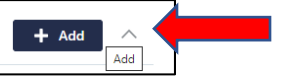

4. Add RN Professional National Certification name and all pertinent information. Then select the "RN Specialty Certification" check box

| enses and Ceruncations  |        |                            |   |                   |
|-------------------------|--------|----------------------------|---|-------------------|
|                         |        |                            |   | Save <u>C</u> anc |
| *License or Certificate |        | Issue Date                 |   |                   |
| Select                  | $\sim$ | mm/dd/yyyyy                | Ē |                   |
| Country                 |        | Expiration Date            |   |                   |
| Select                  | ~      | mm/dd/yyyy                 | Ċ |                   |
| State                   |        | RN Specialty Certification |   |                   |
| Select                  | ~      |                            |   |                   |

#### 5. Select Save

|                         |        |                            |    | Conce |
|-------------------------|--------|----------------------------|----|-------|
| *License or Certificate |        | Issue Date                 | Sa |       |
| Select                  | $\sim$ | mm/dd/yyyyy                | Î  |       |
| Country                 |        | Expiration Date            |    |       |
| Select                  | ~      | mm/dd/yyyy                 | Ċœ |       |
| State                   |        | RN Specialty Certification |    |       |
| Select                  | ~      |                            |    |       |

## How to Upload RN Degree and National Specialty Certification

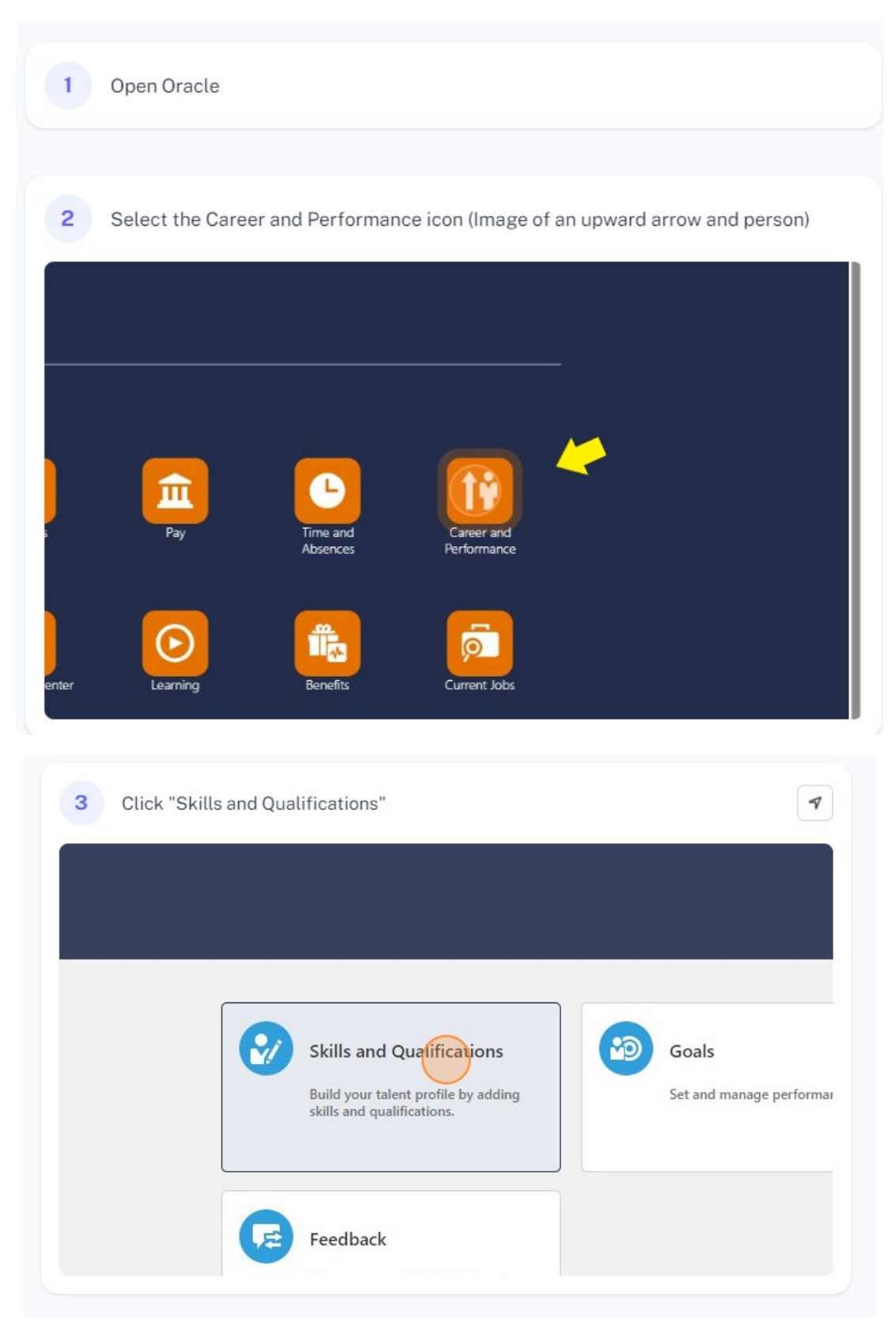

|                                                                                                    |                                                                                                    | + Add                                                                                                    |                               |
|----------------------------------------------------------------------------------------------------|----------------------------------------------------------------------------------------------------|----------------------------------------------------------------------------------------------------|-------------------------------|
| thing here so far.                                                                                            |                                                                                                    |                                                                                                    |                               |
|                                                                                                    |                                                                                                    |                                                                                                    |                               |
|                                                                                                    |                                                                                                    |                                                                                                    |                               |
|                                                                                                    |                                                                                                    | + Add ^                                                                                                    |                               |
| Center (ANCC)                                                                                                 |                                                                                                    |                                                                                                    |                               |
| ile                                                                                                    |                                                                                                    |                                                                                                    |                               |
| ed Date                                                                                                    |                                                                                                    |                                                                                                    |                               |
| **                                                                                                    |                                                                                                    |                                                                                                    |                               |
|                                                                                                    |                                                                                                    | ~                                                                                                    |                               |
|                                                                                                    |                                                                                                    |                                                                                                    |                               |
| E After entering                                                                                              | the information was abauld                                                                                                    | sither drog and drop ar as                                                                                                   | act the dram                  |
| 5 After entering<br>down arrow to                                                                             | the information you should<br>upload a pdf or image of the                                                                                       | either drag and drop, or sel<br>e proof (diploma or certifica<br>Expiration Date                                             | ect the drop-<br>ation card). |
| 5 After entering<br>down arrow to                                                                             | the information you should<br>upload a pdf or image of the<br>v                                                                                  | either drag and drop, or sel<br>e proof (diploma or certifica<br>Expiration Date<br>mm/dd/yyyy                               | ect the drop-<br>ation card). |
| 5 After entering<br>down arrow to                                                                             | the information you should<br>upload a pdf or image of the<br>                                                                                   | either drag and drop, or sel<br>e proof (diploma or certifica<br>Expiration Date<br>mm/dd/yyyy<br>RN Specialty Certificatio  | ect the drop-<br>ation card). |
| 5 After entering<br>down arrow to                                                                             | the information you should<br>upload a pdf or image of the<br>v                                                                                  | either drag and drop, or sel<br>e proof (diploma or certifica<br>Expiration Date<br>mm/dd/yyyy<br>RN Specialty Certificatio  | ect the drop-<br>ation card). |
| 5 After entering<br>down arrow to                                                                             | the information you should<br>upload a pdf or image of the<br>                                                                                   | either drag and drop, or sel<br>e proof (diploma or certifica<br>Expiration Date<br>mm/dd/yyyy<br>RN Specialty Certificatio  | ect the drop-<br>ation card). |
| 5 After entering<br>down arrow to                                                                             | the information you should<br>upload a pdf or image of the<br>                                                                                   | either drag and drop, or sel<br>e proof (diploma or certifica<br>Expiration Date<br>mm/dd/yyyy<br>RN Specialty Certification | ect the drop-<br>ation card). |
| 5 After entering<br>down arrow to                                                                             | the information you should<br>upload a pdf or image of the<br>v<br>Drag files here or click to add attachmen<br>Add File<br>Add Link             | either drag and drop, or sel<br>e proof (diploma or certifica<br>Expiration Date<br>mm/dd/yyyy<br>RN Specialty Certificatio  | ect the drop-<br>ation card). |
| 5 After entering<br>down arrow to<br>nents                                                                    | the information you should<br>upload a pdf or image of the<br>                                                                                   | either drag and drop, or sel<br>e proof (diploma or certifica<br>Expiration Date<br>mm/dd/yyyy<br>RN Specialty Certification | ect the drop-<br>ation card). |
| 5 After entering<br>down arrow to<br>nents<br>C Nursing Professional Dev<br>States                            | the information you should<br>upload a pdf or image of the<br>v<br>Drag files here or click to add attachmen<br>Add File<br>Add File<br>Add File | either drag and drop, or sel<br>e proof (diploma or certifica<br>Expiration Date<br>mm/dd/yyyy<br>RN Specialty Certification | ect the drop-<br>ation card). |
| 5 After entering<br>down arrow to<br>y<br>ments<br>C Nursing Professional Dev<br>y<br>States<br>ate           | the information you should<br>upload a pdf or image of the<br>v<br>Drag files here or click to add attachmen<br>Add File<br>Add File<br>Add File | either drag and drop, or sel<br>e proof (diploma or certifica<br>Expiration Date<br>mm/dd/yyyy<br>RN Specialty Certification | ect the drop-<br>ation card). |
| 5 After entering<br>down arrow to<br>y<br>ments<br>3C Nursing Professional Dev<br>y<br>States<br>Date<br>2018 | the information you should<br>upload a pdf or image of the<br>v<br>Drag files here or click to add attachmen<br>Add File<br>Add Tile<br>Add Tile | either drag and drop, or sel<br>e proof (diploma or certifica<br>Expiration Date<br>mm/dd/yyyy<br>RN Specialty Certification | ect the drop-<br>ation card). |